## **ISTRUZIONI PER REGISTRAZIONE/PAGAMENTO PAGOPA**

Nell'ottica di un continuo miglioramento dei servizi, si comunica che è attiva la possibilità di pagare i servizi scolastici con il pagoPA anche attraverso il portale del cittadino.

Attraverso il portale del Comune di Travedona Monate (<u>hiip://www.comune.travedonamonate.va.it/c012128/hh/index.php</u>) dalla home page si accede cliccando il banner in alto "servizio online" e selezionando "AL CITTADINO" si apre direttamente l'area riservata al cittadino per la registrazione o l'accesso per chi è già registrato.

Per procedere alla registrazione il cittadino dovrà compilare il modulo, che sarà differente se il cittadino è residente o non residente. Nel caso in cui il referente indicato sul modulo d'iscrizione ai servizi scolastici compilato a settembre dello scorso anno sia residente potrà registrarsi in autonomia inserendo i propri dati personali (codice fiscale e carta d'identità) e le proprie credenziali. Nel caso di referente non residente dopo la registrazione riceverà le credenziali d'accesso da parte del Comune che potranno poi essere modificate al primo accesso.

Successivamente in entrambi i casi l'amministratore del sistema informatico provvederà all'abilitazione al servizio (entro 72 ore).

Sulla destra si aprirà un elenco di servizi, cliccare su "PAGAMENTI PAGOPA" per procedere con il pagamento oppure su "SERVIZI SCOLASTICI" per visualizzare il dettaglio degli avvisi di pagamento.

## ISTRUZIONE PAGAMENTO PAGOPA CON PORTALE DEL CITTADINO

Accedere al portale del cittadino con le proprie credenziali da:

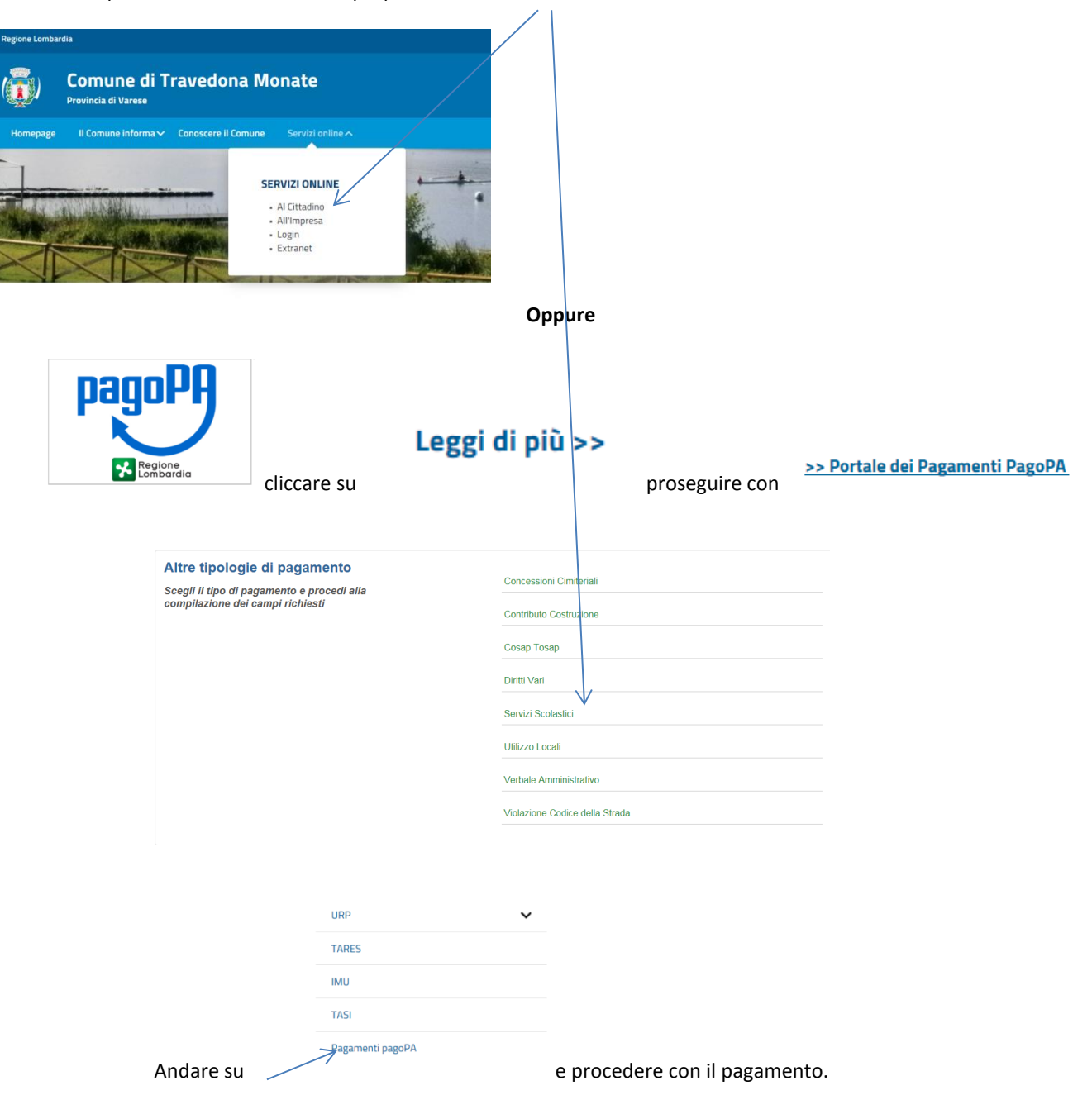

## ISTRUZIONE PAGAMENTO PAGOPA CON PORTALE REGIONE LOMBARDIA

Attraverso il portale del Comune di Travedona Monate (<u>hiip://www.comune.travedonamonate.va.it/c012128/hh/index.php</u>) e andare sul link di pagopa.

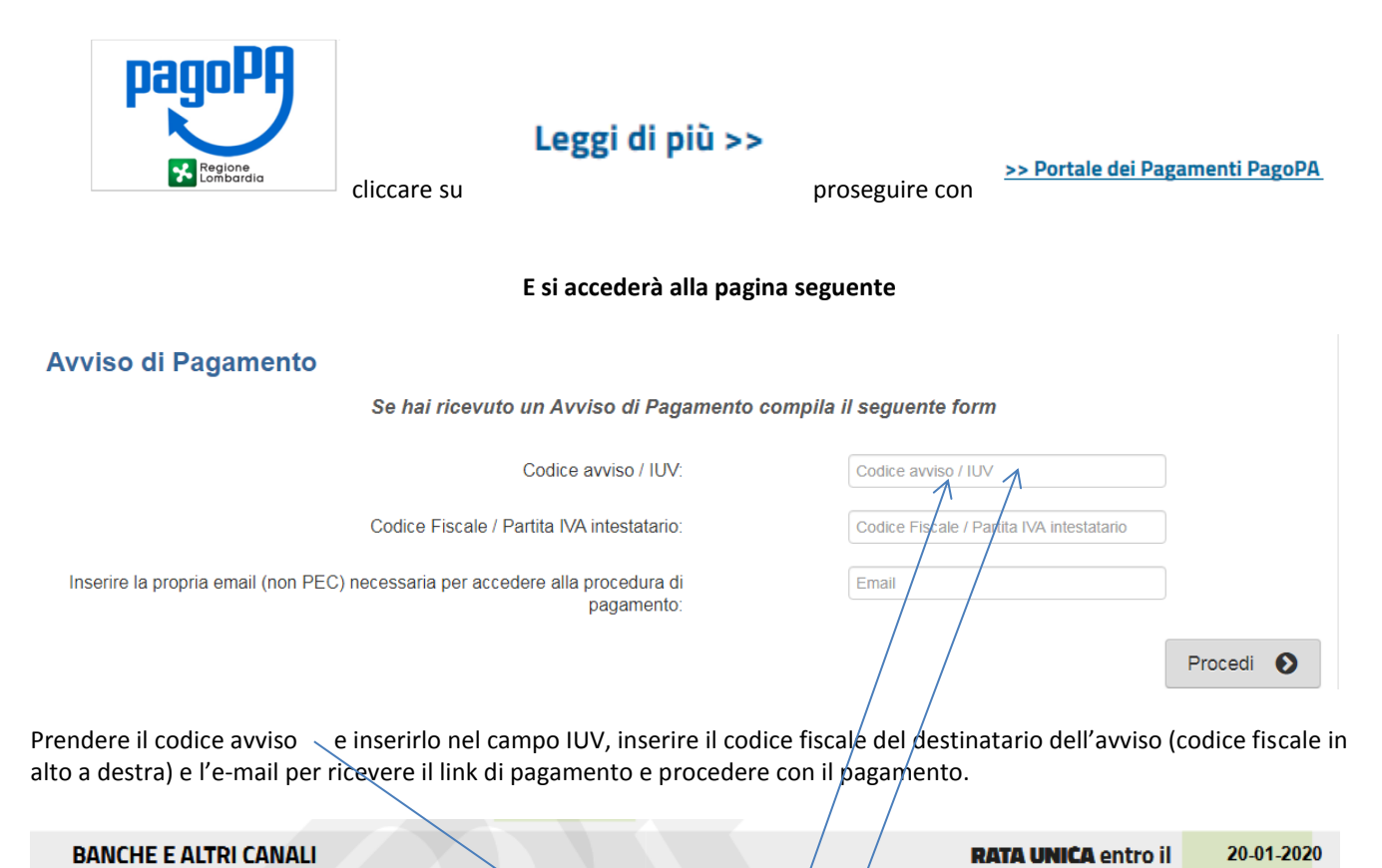

| Qui accanto trovi il codice <b>QR</b> e<br>il codice interbancario <b>CBILL</b><br>per pagare attraverso il circuito<br>bancario e gli altri canali di |  | Destinatario CIRIGLIANO MARIA<br>Ente Creditore TRAVEDONA-MONATE<br>Oggetto del pagamento NON ATTIVO SERVIZIO IN POSTA | Euro <b>65,00</b>                          |
|----------------------------------------------------------------------------------------------------|--|----------------------------------------------------------------------------------------------------|--------------------------------------------|
| pagamento abilitati.                                                                                                    |  | Codice CBILL Codice Avviso<br>3037 1000 0019 4229 29                                                                   | Cod. Fiscale Ente Creditore<br>00308240126 |
| o dall'avviso di pagamento                                                                                                    |  |                                                                                                    |                                            |
| INFORMAZIONI PAGAMENTO                                                                                                    |  |                                                                                                    |                                            |

Codice avviso 303710000019457301

Codice IUV 03710000019457301